# Digital Signature and Encryption for Bangla Phone MAIL

User Guide for Microsoft Outlook

2 Nov, 2014

## Contents

| 1 | Get Your Certificate from BPSCA | 3 |
|---|---------------------------------|---|
| 2 | Prepare Microsoft Outlook       | 3 |
| 3 | Configuration for Signing Mail  | 3 |
| 4 | Send a Signed Mail              | 4 |
| 5 | Send Encrypted Mail             | 4 |

#### 1 Get Your Certificate from BPSCA

- 1. Use your BPL Mail address during registration
- 2. Choose 'Multipurpose Certificate' so that it can be used for other purposes later
- 3. Your private key and certificate should be in Windows Key Store
- 4. Full process of getting is not within the scope of this document

#### 2 Prepare Microsoft Outlook

Configure Microsoft Outlook for your BPL Mail.

#### **3** Configuration for Signing Mail

- 1. Your Certificate should already be in the **Windows Key Store** of the same PC where you are using Outlook
- 2. Open Microsoft Outlook and go to Tools > Trust Center > E-Mail Security
- 3. If your email address is not shown in 'Default Settings', click 'Settings...'

| E-mail Security<br>Attachment Handling | Age digital signature to outgoing messages      Send clear text signed message when sending signed messages <u>R</u> equest S/MIME receipt for all S/MIME signed messages      Default Setting: <u>Settings</u> |
|----------------------------------------|----------------------------------------------------------------------------------------------------|
| Automatic Download                     |                                                                                                    |

4. The following window should be seen. Please make sure that your email address is shown in 'Security Settings Name'

| Change Security Settings                                                                                                    |                                          |  |  |  |  |  |  |
|----------------------------------------------------------------------------------------------------|------------------------------------------|--|--|--|--|--|--|
| Security Setting Preference                                                                                                    | s                                        |  |  |  |  |  |  |
| My S/MIME Settings (r                                                                                                    | My S/MIME Settings (rashed016@gmail.com) |  |  |  |  |  |  |
| Cryptography Format:                                                                                                    | S/MIME 🔻                                 |  |  |  |  |  |  |
| <ul> <li>Default Security Setting for this cryptographic message format</li> <li>Default Security Setting for all cryptographic messages</li> </ul> |                                          |  |  |  |  |  |  |
|                                                                                                    |                                          |  |  |  |  |  |  |
| Certificates and Algorithms                                                                                                    | Certificates and Algorithms              |  |  |  |  |  |  |
| Signing Certificate:                                                                                                    | Md. Rashed Ul Islam Choose               |  |  |  |  |  |  |
| Hash <u>A</u> lgorithm:                                                                                                    | SHA1 🔻                                   |  |  |  |  |  |  |
| Encryption Certificate:                                                                                                    | Md. Rashed Ul Islam                      |  |  |  |  |  |  |
| Encryption Algorithm:                                                                                                    | AES (256-bit) 🔹                          |  |  |  |  |  |  |
| $\fbox$ Send these certificates with signed messages                                                                                                |                                          |  |  |  |  |  |  |
|                                                                                                    | OK Cancel                                |  |  |  |  |  |  |

5. Click OK and the window should look like

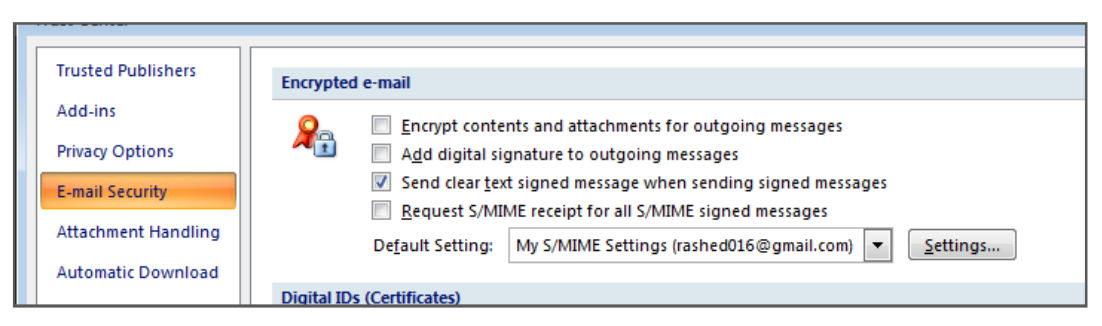

6. Click OK again to close the Trust Center

#### 4 Send a Signed Mail

1. Click 'Sign' in 'Options' before sending the mail

| l       | Jntitled -         | Message  | (HTML)         |                |                                                                 |                       |                 |  |
|---------|--------------------|----------|----------------|----------------|-----------------------------------------------------------------|-----------------------|-----------------|--|
| Ch<br>n | Business<br>Card * | Calendar | Z<br>Signature | Follow<br>Up * | Permission *<br>Permission *<br>High Importan<br>Low Importance | ce Sign<br>ce Encrypt | ABC<br>Spelling |  |
|         | Include            |          | Di             |                | Options                                                         | Gi.                   | Proofing        |  |
|         |                    |          |                |                |                                                                 |                       |                 |  |
|         |                    |          |                |                |                                                                 |                       |                 |  |
|         |                    |          |                |                |                                                                 |                       |                 |  |
|         |                    |          |                |                |                                                                 |                       |                 |  |

### 5 Send Encrypted Mail

Coming soon...